## **REGISTRAR INCIDENCIAS DE ASISTENCIA DE PERSONAL**

## ¿CÓMO REGISTRAR UNA INCIDENCIA DE ASISTENCIA DEL PERSONAL DE UNA INSTITUCIÓN?

**Importante:** Para registrar una incidencia es necesario contar con un registro de personal asignado y un registro de asistencia activo, si aún no se han creado es importante revisar las guías respectivas.

## Pasos que realizar:

- 1. Ingrese al menú Incidencias Reincorporaciones.
- 2. Ubique de la barra de menú lateral la opción Incidencias Reincorporaciones, presiona clic sobre la opción para acceder.

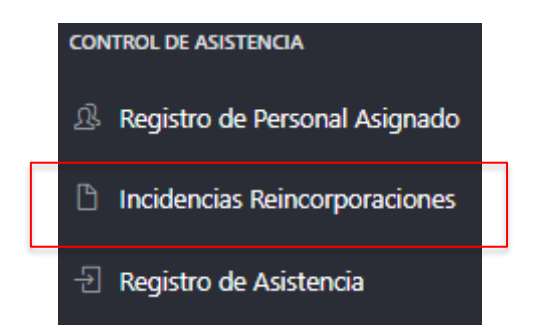

3. En el área central de la página ubicar el registro de personal asignado, luego presionar clic en el botón de color verde con icono vista.

| Cod. Modular               | r I.E | ~       | Texto a               | a buscar Q Buscar              |              |                     |         |            |
|----------------------------|-------|---------|-----------------------|--------------------------------|--------------|---------------------|---------|------------|
| pciones Id Cod.Modular I.E |       | I.E     | Institución Educativa | Año Escolar                    | Fecha y Hora | Usuario             | Estado  |            |
| o 🗘                        | 2     | 0403592 |                       | 16450 NUESTRA SEÑORA DE FATIMA | 2022         | 2022-12-01 00:00:00 | 0403592 | Registrado |

- 4. Al ingresar al registro, seleccionar el docente a quién se quiere registrar las incidencias de asistencia o reincorporación.
- 5. Presionar clic en el botón de color celeste con el ícono de un lápiz (editar).

| Opciones | DNI      | Nombre                   |
|----------|----------|--------------------------|
| 1        | 40641712 | JOSELITO PERALTA SALDAÑA |

6. En la siguiente ventana flotante, registrar los datos necesarios de la incidencia para ese trabajador.

| Actualizar estado La        | iboral   |
|-----------------------------|----------|
| Estado Laboral              |          |
| Fin de Contrato             | ~        |
| Fecha:                      |          |
| 21/12/2022                  |          |
| Motivo:                     |          |
| Cierre de período académico | )        |
|                             | 11       |
|                             |          |
| Actualizar                  | Cancelar |

- 7. Una vez ingresado la información de la incidencia, presionar clic en el botón actualizar.
- 8. A continuación, podremos observar en el registro dentro de la columna estado la incidencia registrada para ese trabajador.

| Opciones | DNI      | Nombre                             | Especialidad    | Escala Magisterial | Cargo | Jor. Lab | Fec. Inicio | Fec. Fin   | Estado Laboral |
|----------|----------|------------------------------------|-----------------|--------------------|-------|----------|-------------|------------|----------------|
| ø        | 47168000 | JULIANA ELIZABET ORIHUELA CARRASCO | PERSONAL SOCIAL | Ш                  |       | 40       | 2022-03-12  | 2022-11-02 | ACTIVO         |
| ø        | 40854568 | ROSA JUANITA PURIHUAMAN JUAREZ     | MATEMATICA      | П                  |       | 40       | 2022-03-01  | 2022-12-20 | ACTIVO         |

**NOTA:** Para el caso usado en esta guía, el registro de incidencia para el trabajador fue "fin de contrato", razón por la cuál ya no aparece en el registro de incidencias o reincorporaciones.